## ИНСТРУКЦИЯ

## по обновлению программного обеспечения OTP Online win32

**Важно!** Не удаляйте <u>старую версию</u> программы до тех пор пока не будут выполнены все настройки новой версии программы. Для того чтобы окончательно убедиться в корректности настроек выполните вход в программу, нажмите кнопку «Синхронизировать все задачи с Банком», проверьте состояние остатков и выписок.

**Важно!** Не удаляйте <u>старую версию</u> программы если внутри папки с программой у Вас размещена также и папка с сертификатами. Переместите папку с сертификатами (в примере выше папка называется «123456\_Tes») в любое удобное место на диске и укажите путь к этой папке в строке «Путь к секретному ключу» при запуске <u>новой версии</u> программы.

**<u>Важно</u>!** При использовании программы на нескольких рабочих местах, необходимо произвести контроль версии на каждом из этих мест.

1) Загрузите с сайта ОТП Банк файл-архив с программой «**ОТР Online win32**». Для этого следует перейти по ссылке <u>https://ibank.otpbank.com.ua</u> (**Puc.1**)

ъ

В открывшемся окне следует выбрать пункт «Полезные ссылки»

| РИс. 1                                                                                        |  |  |
|-----------------------------------------------------------------------------------------------|--|--|
| Cotpbank                                                                                      |  |  |
| Internet Front Office Banking System                                                          |  |  |
| <u>ОТР online клиент (легкий)</u><br>ОТР online клиент (стандартный)<br><u>Вход с токеном</u> |  |  |
| Проблемы при подключении Информация о безопасности  Полезные ссылки                           |  |  |

На следующей странице в разделе «Файлы для скачивания» нажмите на ссылку «**OTP Online win32**», после чего начнется скачивание файла с именем *OTP\_Online.zip*.

© 2003—2013 Разработано компанией CS

Рис 2

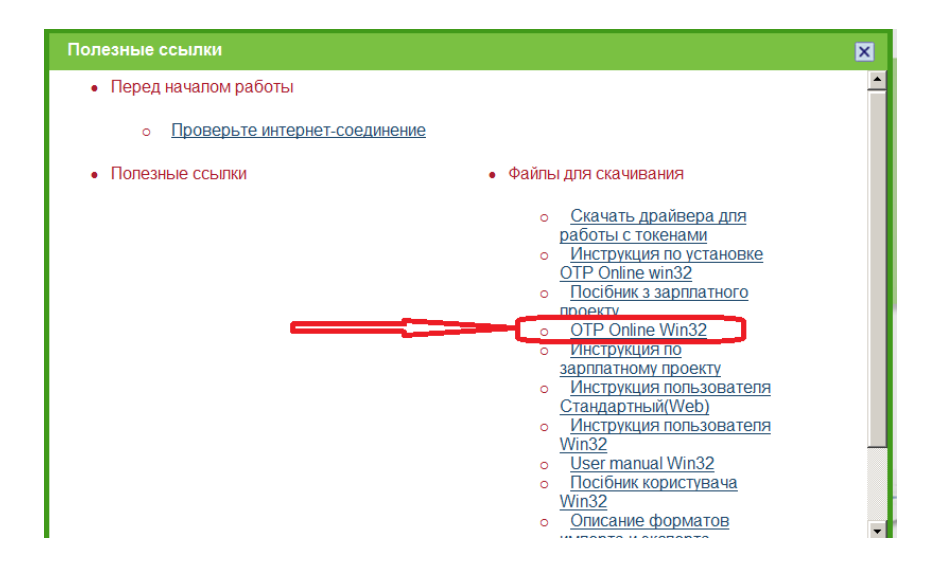

После завершения скачивания файла, его содержимое необходимо разархивировать в отдельную папку, например, C:\OTP\_Online.

**Важно!** Не распаковывайте полученный Вами архив в папку со старой версией программы. Например если у Вас старая версия программы находилась в папке C:\OTPBank разархивируйте новую версию в папку C:\OTPBankNew.

2) На Рабочем столе создайте ярлык для запуска программы. Для этого откройте папку в которую ранее были разархивированы файлы программы и нажмите правой кнопкой мыши на файле *iFOBSClient.exe.* Выберите пункт «Отправить», далее подпункт «Ярлык на Рабочий стол». Если для имеющейся у Вас версии программы уже был создан Ярлык на рабочем столе, то при создании ярлыка имя нового ярлыка может выглядеть так iFOBSClient (2).

**3**) Запустите новую версию программы, кликнув мышкой на созданном ярлыке (см п.2). В появившемся окне заполните регистрационные данные, а именно ЛОГИН, ПАРОЛИ, и укажите путь к папке с сертификатами (рис 3).

| 1000                                      |                                 |                       |
|-------------------------------------------|---------------------------------|-----------------------|
| TP OTP or                                 | nline Клиент 2.1.5.23 [защищенн | ая версия] - Регист 🔀 |
| _                                         | Логин пользователя              | Язык интерфейса 🚘     |
| - R                                       | 123456_TES                      |                       |
| Q.                                        | Пароль для входа в систему      |                       |
|                                           | *****                           |                       |
|                                           | Пароль к секретному ключу       |                       |
|                                           | *****                           |                       |
|                                           | ☑ Связаться с банком после      | регистрации           |
| Подробности << 🔻 Принять Отменить Справка |                                 |                       |
| Путь к секретному ключу                   |                                 |                       |
| C:\OTP_IFOBS\123456_Tes ····              |                                 |                       |
|                                           |                                 |                       |
|                                           |                                 |                       |

Рис 3

Параметры входа указанные на рисунке 3 приведены в качестве примера, пути к сертификатам на Вашем компьютере можно узнать запустив <u>старую версию</u> программы и посмотрев путь к папке где хранились сертификаты (строка «Путь к секретному ключу»).